## ×

## **Consultar Operação Efetuada**

O objetivo desta funcionalidade é consultar as operações realizadas pelos usuários do GSAN. Ela pode ser acessada através do caminho: GSAN > Segurança > Transação > Consultar Operação Efetuada.

Feito isso, o sistema visualiza a tela de filtro abaixo:

| Para filtrar a(s) operação( | (ões), informe os dados abaixo:    |
|-----------------------------|------------------------------------|
| Funcionalidade:             | 823                                |
|                             | ATUALIZAR ACAO DE COBRANCA         |
| Operações:                  | ATUALIZAR ACAO DE COBRANCA         |
|                             | admin1                             |
| Journo.                     | GSAN                               |
| Período de Realização:      | 17/10/2015 a 16/11/2015 dd/mm/aaaa |
| Horário de Realização:      | 16:20 a 16:25 hh:mm                |
| Unidade de Negócio:         | UNID. DE RECEITA DE ASSU           |
| Pesquisar Por:              | IDENTIFICADOR                      |
| Limner                      |                                    |

No campo Funcionalidade, informe o código da funcionalidade com, no máximo, 9 dígitos. Caso não

saiba, clique em 📴 para realizar uma pesquisa na base de dados do sistema.

Para efetuar a pesquisa com mais detalhes, preencha os campos **Usuário**, **Período de Realização**, **Horário de Realização** ou **Unidade de Negócio**. Caso não preencha nenhum campo, o sistema efetuará uma pesquisa sobre todas as operações efetuadas.

**Atenção**: o campo **Pesquisa por** já é acessado preenchido automaticamente com a sugestão de efetuar a pesquisa por matrícula de imóvel. Não é possível alterá-lo, salvo quando informado o campo **Funcionalidade**, como no caso da tela de filtro acima, onde para a funcionalidade ATUALIZAR ACAO DE COBRANCA é sugerida a opção de pesquisar por IDENTIFICADOR.

Feitas essas considerações, clique no botão Filtrar. O sistema acessa a próxima tela.

1/4

Last update: 31/08/2017 ajuda:seguranca:consultar\_operacao\_efetuada https://www.gsan.com.br/doku.php?id=ajuda:seguranca:consultar\_operacao\_efetuada&rev=1447707900 01:11

| Derações Realizadas :<br>Data da |                                     |               |                                                                           |                           |  |
|----------------------------------|-------------------------------------|---------------|---------------------------------------------------------------------------|---------------------------|--|
| Realização                       | Nome da Operação                    | Identificador | Outros dados                                                              | Realizou a<br>Operação    |  |
| 16/11/2015<br>11:08:22           | ATUALIZAR GRUPO                     | <u>1</u>      | Descricao: TECNOLOGIA<br>DA INFORMACAO                                    | gsan                      |  |
| 13/11/2015<br>14:31:24           | ATUALIZAR GRUPO                     | <u>1</u>      | Descricao: TECNOLOGIA<br>DA INFORMACAO                                    | gsan                      |  |
| 13/11/2015<br>14:20:14           | ATUALIZAR GRUPO                     | 1             | Descricao: TECNOLOGIA<br>DA INFORMACAO                                    | gsan                      |  |
| 13/11/2015<br>11:21:55           | ATUALIZAR GRUPO                     | <u>1</u>      | Descricao: TECNOLOGIA<br>DA INFORMACAO                                    | gsan                      |  |
| 13/11/2015<br>11:15:30           | ATUALIZAR GRUPO                     | <u>12</u>     | Descricao:<br>ADMINISTRATIVOS                                             | gsan                      |  |
| 13/11/2015<br>11:09:43           | ATUALIZAR GRUPO                     | <u>12</u>     | Descricao:<br>ADMINISTRATIVOS                                             | gsan                      |  |
| 13/11/2015<br>10:11:20           | ATUALIZAR GRUPO                     | 1             | Descricao: TECNOLOGIA<br>DA INFORMACAO                                    | gsan                      |  |
| 13/11/2015<br>08:26:24           | ATUALIZAR GRUPO                     | <u>1</u>      | Descricao: TECNOLOGIA<br>DA INFORMACAO                                    | gsan                      |  |
| 12/11/2015<br>12:26:08           | EFETUAR CORTE DE LIGACAO<br>DE AGUA | 7206005       |                                                                           | EDUARDO<br>ROsa<br>BORGES |  |
| 12/11/2015<br>12:26:07           | ENCERRAR ORDEM SERVICO              | <u>534767</u> | Tipo de Servico:<br>DESLIGAMENTO DE<br>RAMAL DE AGUAA<br>PEDIDO/CONSUMIDO | EDUARDO<br>ROsa<br>BORGES |  |
| Neuro Eiltro   Vol               | 1 <u>2345[7]</u>                    |               |                                                                           |                           |  |
|                                  |                                     | Relat         | ório Resumido ▼                                                           | 4                         |  |

Clique agora sobre o número do campo Identificador para consultar detalhadamente os dados da operação:

| )ata da Realização:     | 16/11/20  | 15            |           |         |               |      |                 |
|-------------------------|-----------|---------------|-----------|---------|---------------|------|-----------------|
| Isuarios:               | lome      |               | Lo        | nin     | Tino          |      | ID              |
|                         | gsan      |               | adr       | min     | ADMINISTRA    | DOR  | 127.0.0.1       |
| nformações do item      | analisado | 1             |           |         |               |      |                 |
| d Grupo                 |           | 1             |           |         |               |      |                 |
| Descricao               |           | TECNOLOGIA    | DA INFORM | ACAO    |               |      |                 |
| nformações Analisad     | las       |               |           |         |               |      |                 |
| Campo                   |           |               | Conteú    | do      |               | D    | ata/Hora        |
|                         |           | Anterior      |           | A       | tual          | At   | ualização       |
| seguranca.grupo (Altera | CAo)      |               |           |         |               |      |                 |
| Ultima Alteracao        |           | 13/11/2015 14 | 4:31:24   | 16/11/2 | 2015 11:08:22 | 16/1 | 1/2015 11:08:23 |
|                         |           |               |           |         |               |      |                 |
|                         |           |               |           |         |               |      |                 |
|                         |           |               |           |         |               |      |                 |

Depois de realizar sua consulta, clique no botão Voltar

Caso seja necessário, é possível imprimir um relatório das operações realizadas, clicando no ícone

visualizado na tela de **Consultar Operação**, depois de optar por um relatório resumido ou detalhado.

## **Preenchimento dos Campos**

| Campo                 | Preenchimento dos Campos                                                                                             |
|-----------------------|----------------------------------------------------------------------------------------------------|
| Funcionalidade        | Informe o código da funcionalidade com até 9 dígitos ou clique em 🖻 e<br>efetue uma pesquisa no banco de dados.      |
| Operações             | Descrição por extenso da operação. Campo preenchido automaticamente, após preenchido o campo <b>Funcionalidade</b> . |
| Usuário               | Informe o usuário responsável pela operação ou clique em 🖻 e efetue<br>uma pesquisa no banco de dados.               |
| Período de Realização | Informe o período das operações, no formato DD/MM/AAAA.                                                              |
| Horário de Realização | Informe o horário das operações, no formato HH:MM.                                                                   |
| Unidade de Negócio    | Informe a unidade de negócio.                                                                                        |
| Pesquisar Por         | Campo preenchido automaticamente após o preenchimento do campo <b>Funcionalidade</b> .                               |

## Funcionalidade dos Botões

| Botão       | Descrição da Funcionalidade                                                                                                    |
|-------------|----------------------------------------------------------------------------------------------------|
| R           | Ao clicar neste botão, o sistema permite consultar um dado nas bases de dados.                                                                                                    |
| ۲           | Ao clicar neste botão, o sistema permite apagar o conteúdo do campo em exibição.                                                                                                    |
| <b></b>     | Ao clicar neste botão, o sistema imprime um relatório das operações realizadas,<br>visualizando a opção de escolher o formato e o tipo do relatório entre resumido ou<br>detalhado. |
| Filtrar     | Ao clicar neste botão, o sistema filtra as operações conforme os parâmetros de pesquisa informados.                                                                                 |
| Voltar      | Ao clicar neste botão, o sistema volta para a tela acessada anteriormente.                                                                                                    |
| Limpar      | Ao clicar neste botão, o sistema limpa todos os campos da tela.                                                                                                    |
| Novo Filtro | Ao clicar neste botão, o sistema retorna para a tela <b>Filtrar Operação</b> para uma nova<br>consulta.                                                                             |

Clique aqui para retornar ao Menu Principal do GSAN

Last

update: 31/08/2017 ajuda:seguranca:consultar\_operacao\_efetuada https://www.gsan.com.br/doku.php?id=ajuda:seguranca:consultar\_operacao\_efetuada&rev=1447707900 01:11

From:

https://www.gsan.com.br/ - Base de Conhecimento de Gestão Comercial de Saneamento

Permanent link: https://www.gsan.com.br/doku.php?id=ajuda:seguranca:consultar\_operacao\_efetuada&rev=1447707900

Last update: 31/08/2017 01:11

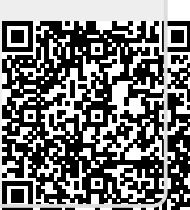